# Sx500系列堆疊式交換機上的IPv6預設路由器清 單配置

#### 目標

預設路由有助於將非本地流量路由到鏈路本地地址。在具有IPv6介面的交換機上只能配置一個 靜態預設路由器。可以編輯或刪除靜態預設路由,其中,作為動態預設路由器,路由通告傳送 到交換機IPv6介面,不能手動刪除。本文檔的目標是幫助在Sx500系列可堆疊交換機上配置 IPv6預設路由器清單。本文幫助配置和檢視預設IPv6路由器地址。IPv6地址用於標識電腦的網 路介面。

**附註**:要將路由器靜態分配給本地鏈路介面,需要配置本地鏈路介面。有關詳細資訊,請參閱 *Sx500系列堆疊式交換機上的IPV6介面配置*一文。

# 適用裝置

·Sx500系列堆疊式交換器

### 軟體版本

·v1.2.7.76

## IPv6全域性配置

#### 新增預設IPv6路由器地址

步驟1.登入到Web配置實用程式。如果SX500裝置處於第2層模式,請選擇Administration > Management Interface > IPv6 Default Router List。如果SX500裝置處於第3層模式,請選擇 IP Configuration > Management and IP Interface > IPv6 Default Router List。將開啟*IPv6* Default Router List頁面:

| IPv6 Default Router Table   |           |      |       |
|-----------------------------|-----------|------|-------|
| Default Router IPv6 Address | Interface | Туре | State |
| 0 results found.            |           |      |       |
| Add Edit                    | Delete    | 1    |       |

·預設路由器IPv6地址 — 此引數顯示預設路由器的鏈路本地IP地址。

·介面 — 此引數顯示存在預設路由器的傳出介面。

·型別 — 此引數顯示預設路由器配置的型別:

— 靜態 — 表示已手動新增預設路由器。

— 動態 — 表示預設路由器是動態新增的。

·狀態 — 預設路由器的狀態。

— 不完整 — 表示該地址的解析度當前正在處理中。

— 可達 — 這表示在可以到達的時間內收到正面確認。

— 陳舊 — 這表示先前已知的相鄰網路現在無法訪問。在需要傳送流量之前,不會執行任何 操作。

— 延遲 — 這表示先前已知的相鄰網路現在無法訪問。在經過延遲時間之前,它將保持此狀 態,此時它將將其狀態更改為「探測」。

— 探測 — 這表示相鄰網路不可用,並且已傳送單播鄰居請求探測來驗證狀態。

| IPv6 Defau                                       | It Router List |  |  |  |  |  |
|--------------------------------------------------|----------------|--|--|--|--|--|
| IPv6 Default R                                   | outer Table    |  |  |  |  |  |
| Default Router IPv6 Address Interface Type State |                |  |  |  |  |  |
| 0 results found.                                 |                |  |  |  |  |  |
| Add Edit Delete                                  |                |  |  |  |  |  |
| -                                                |                |  |  |  |  |  |

步驟2.按一下Add以新增靜態預設路由器。出現Add Default Router視窗。

| Link Local Interface:        | FE1/2/1 |
|------------------------------|---------|
| Default Router IPv6 Address: | fe80::1 |
| Apply Close                  |         |

**附註:**在Link Local Interface欄位中,將顯示鏈路本地介面。介面可以是LAG、埠、隧道或 VLAN。

步驟3.在Default Router IPv6 Address欄位中,輸入要新增到表中的路由器的預設IPv6地址。

步驟4.按一下Apply 以儲存組態。

| IPv6 Def | ault Router Table        |           |        |             |
|----------|--------------------------|-----------|--------|-------------|
| Def      | ault Router IPv6 Address | Interface | Туре   | State       |
| fe8      | 0::1                     | FE1/2/1   | Static | Unreachable |

編輯預設路由器IPv6地址

| IPv6 | Default      | Router List       |           |        |             |
|------|--------------|-------------------|-----------|--------|-------------|
| IPve | 6 Default Ro | uter Table        |           |        |             |
|      | Default Rou  | uter IPv6 Address | Interface | Туре   | State       |
| V    | fe80::1      |                   | FE1/2/1   | Static | Unreachable |
|      | Add          | Edit              | Delete    |        |             |

步驟5.從IPv6 Default路由器表中選擇需要編輯的靜態IPv6地址,然後按一下Edit。

| Link Local Interface:        | FE1/2/1 |
|------------------------------|---------|
| Cefault Router IPv6 Address: | fe80::5 |
| Apply Close                  |         |

步驟6.對Default Router IPv6 Address欄位進行必要的更改,然後按一下Apply儲存更改。

| IPv6 | 6 Default    | Router List      |           |        |                                                     |
|------|--------------|------------------|-----------|--------|-----------------------------------------------------|
| IPve | 6 Default Ro | uter Table       |           |        |                                                     |
|      | Default Rou  | ter IPv6 Address | Interface | Туре   | State                                               |
|      | fe80::5      |                  | FE1/2/1   | Static | Unreachable                                         |
|      | Add          | Edit             | Delete    |        | nan dag la tan ann an an an an an an an an an an an |

#### 刪除預設路由器IPv6地址

| IPv6 | Default      | Router List      |           |        |             |
|------|--------------|------------------|-----------|--------|-------------|
| IPve | 6 Default Ro | uter Table       |           |        |             |
| V    | Default Rou  | ter IPv6 Address | Interface | Туре   | State       |
|      | fe80::5      |                  | FE1/2/1   | Static | Unreachable |
|      | Add          | Edit             | Delete    |        |             |

步驟7.從需要刪除的IPv6預設路由器表中選擇靜態IPv6地址,然後按一下Delete。

| IPve | 6 Default Router List                        |            |        |                                                                         |
|------|----------------------------------------------|------------|--------|-------------------------------------------------------------------------|
| ~    | Success. To permanently                      | y save the | config | uration, go to the Copy/Save Configuration page or click the Save icon. |
| 10.  | C Default Dautar Table                       |            |        |                                                                         |
| IPV  | o Delault Router Table                       |            |        |                                                                         |
|      | Default Router IPv6 Address                  | Interface  | Туре   | State                                                                   |
| 0 re | Default Router IPv6 Address<br>esults found. | Interface  | Туре   | State                                                                   |